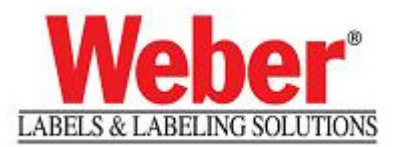

## **INSTRUCTIONS ON "HOW TO" HOOK UP PRINTERS VIA USB**

## IT IS VERY IMPORTANT TO FOLLOW THE ORDERING PROCESS OF THESE STEPS TO CORRECTLY CONFIGURE A PRINTER VIA USB.

- 1.) Turn on Computer- and startup Windows
- 2.) Keep Printer(s) **turned-off** for these first steps (*you may have them attached via USB*, <u>but keep the</u> <u>printer(s) turned off</u> before you get to "Step 5" in our instructions).
- 3.) Install our Legi software & security module(HW-key/or/SW-key)...per out Legi Installation Manual.
- 4.) You will need to install our "Weber(ZEBRA/ SATO/ DATAMAX)" Printer drivers on any LPT(parallel)/COM(serial)/FILE(to print to file) port <u>first.</u>

| Port    | Description   |
|---------|---------------|
| LPT1:   | Printer Port  |
| 🗆 сом1: | Serial Port   |
| FILE:   | Print to File |

You will need to goto Start→ Printer & Faxes→click on "Add a Printer"

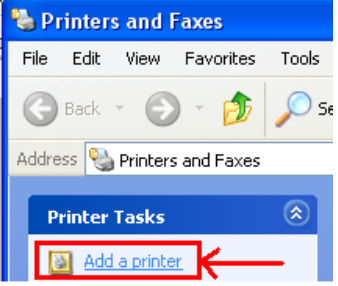

<REFER TO OUR EXISTING DOCUMENT ON HOW TO INSTALL A PRINT DRIVER FOR LEGIF>

<u>NOTE</u>: Installing to one of these ports first <u>will act as a place holder</u> for the driver.

5.) Make sure your printer is connected via USB and NOW you may <u>turn on</u> your printer for "WINDOWS – PLUG&PLAY" to detect it.

## **CONTENTION OF A SELECTIONS TO THESE SETUP QUESTIONS ARE MPORTANT>:**6.) Plug&Play found the Printer

| Found New Hardware Wiz | zard                                                                                                    |                                |
|------------------------|----------------------------------------------------------------------------------------------------|--------------------------------|
|                        | Welcome to the Found New<br>Hardware Wizard<br>Windows will search for current and updated software by<br>looking on your computer, on the hardware installation CD, or on<br>the Windows Update Web site (with your permission).<br>Read our privacy policy | Select "Yes" to this time only |
|                        | Can Windows connect to Windows Update to search for<br>software?                                                                                                    |                                |
|                        | <back next=""> Cancel</back>                                                                                                    |                                |

NEXT:

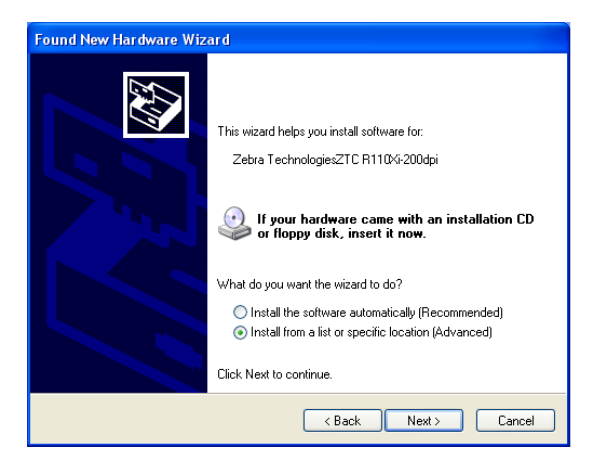

| Found New Hardware Wizard                                                                                                    |  |  |                                                                 |  |
|----------------------------------------------------------------------------------------------------|--|--|-----------------------------------------------------------------|--|
| Please choose your search and installation options.                                                                                                    |  |  |                                                                 |  |
| Search for the best driver in these locations.<br>Use the check boxes below to limit or expand the default search, which includes local<br>paths and removable media. The best driver found will be installed.                                                                                                    |  |  |                                                                 |  |
| <ul> <li>Search removable media (floppy, CD-ROM)</li> <li>Include this location in the search:</li> <li>C:\Program Files\Weber Marking Systems\Legitronic </li> <li>Browse</li> <li>Don't search. I will choose the driver to install.</li> <li>Choose this option to select the device driver from a list. Windows does not guarantee that</li> </ul> |  |  |                                                                 |  |
|                                                                                                    |  |  | the driver you choose will be the best match for your hardware. |  |
| K Back Next > Cancel                                                                                                    |  |  |                                                                 |  |

Install from a "Specific Location"

Select – to Search for files on removable drive(a:\, c:\ or CDROM)on your computer – "specific location only".

The Plug & Play will search the PC and "not" find any driver software (this is OK).

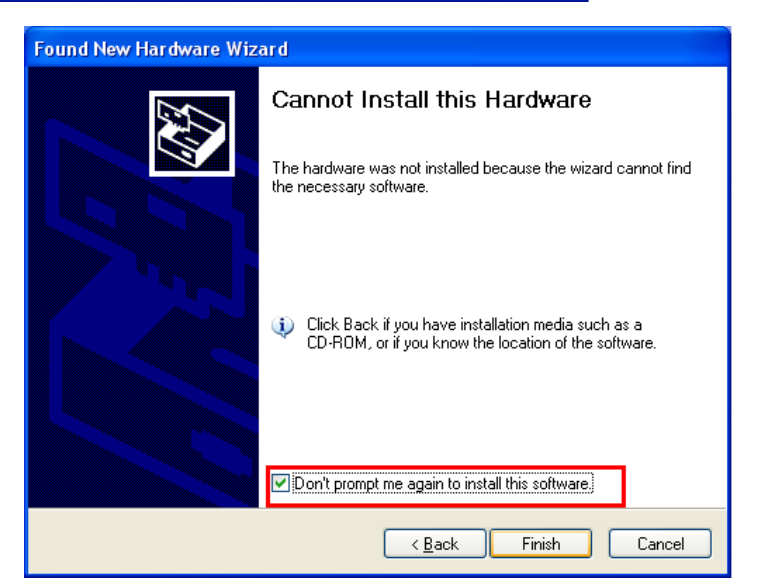

Checkbox/Select "Don't Prompt me again to install" (this is important so you eliminate the constant "Windows Plug&Play" msg of "*detecting a plug & play devise…do you wish to install*").

| 7.)     | Next go to your "Printers & Faxes" (Start→ Printer & Faxes)                                                                     | UM Zebra |                      |
|---------|----------------------------------------------------------------------------------------------------|----------|----------------------|
|         |                                                                                                    | R110Xi 2 | Open                 |
|         | Do a "right-click" & select "properties" on the print<br>driver you installed to a parallel/serial/file port<br>"place holder". | -        | Printing Preferences |
|         |                                                                                                    | -        | Pause Printing       |
|         |                                                                                                    |          | Sharing              |
|         |                                                                                                    | -        |                      |
|         |                                                                                                    | -        | Create Shortcut      |
|         |                                                                                                    |          | Delete               |
| This wi |                                                                                                    |          | Rename               |
|         | This will bring up the "properties" window for                                                                                  |          | Properties           |
|         | the printer.                                                                                                    |          |                      |
|         | 👹 UM Zebra R110Xi 203 Properties                                                                                                |          |                      |
|         | General Sharing Ports Advanced Device Settings About                                                                            |          |                      |
|         | UM Zebra R110Xi 203                                                                                                    |          |                      |
|         | Click on the "Port" Tab .                                                                                                    | 03 Pro   | operties             |

NOW we can change the "PORTS" "place holder port setting(LPT,COM,FILE)" to be the recently added USB port of (USB001).

General Sharing Ports

Advanced Device Settings About

| 😽 Weber Zebra R110Xi 203 Properties 🛛 🔹 💽                                                                                                    | 👹 Weber Zebra R110Xi 203 Properties 🛛 🔹 💽                                                                                                    |
|----------------------------------------------------------------------------------------------------|----------------------------------------------------------------------------------------------------|
| General Sharing Ports Advanced Device Settings About                                                                                                    | General Sharing Ports Advanced Device Settings About                                                                                                    |
| Weber Zebra R110Ki 203                                                                                                    | Weber Zebra R110Ki 203                                                                                                    |
| Print to the following port(s). Documents will print to the first free checked port.                                                                                                    | Print to the following port(s). Documents will print to the first free<br>checked port.                                                                             |
| Port Description Printer 🔼                                                                                                    | Port Description Printer                                                                                                    |
| COM3: Serial Port COM4: Serial Port COM4: Serial Port COM1: Serial Port COM1: Serial Port UM S Zebra 220Kill FILE: Print to File USB001 Vitual printer port fo V C COM1: Serial Port COM2: Serial Port COM2: S | COM2: Serial Port COM3: Serial Port COM4: Serial Port COM4: Serial Port COM4: Serial Port FILE: Print to File USB., Virtual printer port fo., Weber Zebra R1104/203 |
| Add Port Delete Port Configure Port Enable bidirectional support Enable printer pooling OK Cancel Apply                                                                                                    | Add fort      Deleter fort      Conlighter fort      Enable bidirectional support      Enable printer pooling      OK Cancel Apply                                  |

The setup of 1 USB printer is complete.